## **ONLINE COURSE REQUESTS USING STUDENT ACCESS IN SKYWARD**

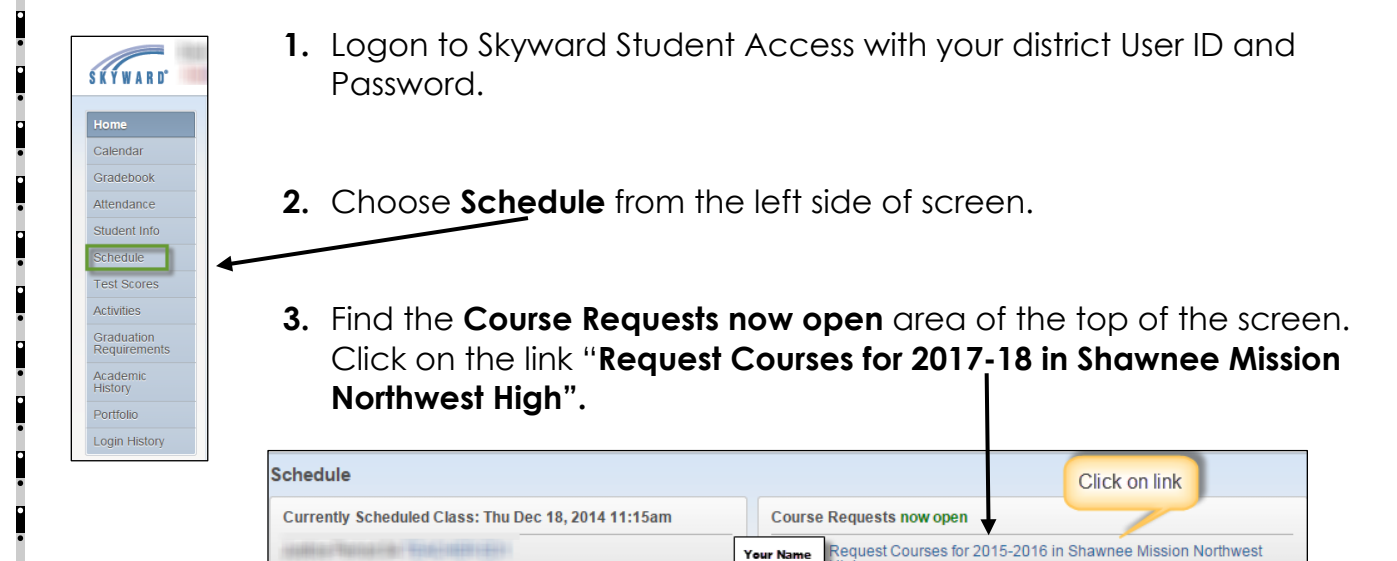

**4.** Begin searching for and selecting the courses you wish to request following the directions on the screen below.

| Click on the course on<br>1.000 Credits, Elective Click on the course on<br>the left side (use scroll<br>bar to see all). Add Course | Selected Courses<br>106025 ACCOUNTING<br>0.500 Conditis Required                                                                                       |
|----------------------------------------------------------------------------------------------------|----------------------------------------------------------------------------------------------------|
| D06032 GAME DES&DEV<br>1.000 Credits, Elective<br>D06032 GAME DES&DEV<br>1.000 Credits, Elective<br>bar to see all).                 | 106025 ACCOUNTING<br>0.500 Credits Required                                                                                                    |
| Dar to see all). < Remove Cou                                                                                                    | 0.500 Cleans, Required                                                                                                    |
| 1.000 Credits, Elective Click the Add Course                                                                                         | 206025 ACCOUNTING<br>0.500 Credits, Required<br>If you need to remove a<br>course that you added,<br>select the course and<br>choose the <b>Remove</b> |
| D06074 3D MOD&ANIM1 button to add it to the right side.                                                                              |                                                                                                    |
| 006075 3D MOD&ANIM2<br>1.000 Credits, Elective                                                                                       |                                                                                                    |
| 006952 FTC ROBOTICS<br>1.000 Credits, Elective                                                                                       |                                                                                                    |
| 106406 CUL ARTS1<br>1.000 Credits, Required                                                                                          |                                                                                                    |
| 106407 CUL ARTS2<br>1.000 Credits, Elective Use the Search button to type<br>either the Title of the course or                       |                                                                                                    |
| 1.000 Credits, Required Click the Clear button to see                                                                                |                                                                                                    |
| all the available courses again                                                                                                    |                                                                                                    |